# Alibaba Cloud Table Store

計算與分析

檔案版本:20180929

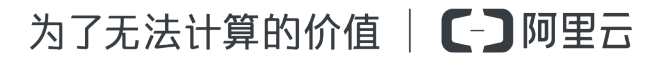

# 目錄

| 1 函數觸發器                            | 1  |
|------------------------------------|----|
| 1.1 使用Function Compute             | 1  |
| 1.2 使用Function Compute做資料清洗        | 9  |
| 2 MaxCompute                       | 19 |
| -<br>2.1 使用MaxCompute訪問Table Store |    |
| 2.2 跨帳號授權                          | 25 |
| 2.3 使用AccessKey訪問Table Store       | 29 |
| 2.4 使用 UDF 處理資料                    |    |
| 2.5 常見問題                           |    |
| 3 Hive/HadoopMR                    |    |
| -<br>3.1 環境準備                      |    |
| 3.2 使用教程                           |    |
| 4 Spark/SparkSQL                   | 41 |
| <br>4.1 環境準備                       |    |
| 4.2 使用教程                           |    |

# 1函數觸發器

# 1.1 使用Function Compute

Function Compute(Function Compute)是一個事件驅動的服務,通過Function Compute,使用者 無需管理伺服器等運行情況,只需編寫代碼並上傳。

Function Compute準備計算資源,並以Auto Scaling的方式運行使用者代碼,而使用者只需根據實 際代碼運行所消耗的資源進行付費。詳細資料請參見*Function Compute*####。

Table Store Stream是用於擷取Table Store表中增量資料的一個資料通道,通過建立Table Store觸發器,能夠實現Table Store Stream和Function Compute的自動對接,讓計算函數中自訂的程式邏輯自動處理Table Store表中發生的資料修改。詳細資料請參見*Table Store Stream*。

本節介紹如何使用Function Compute對錶格儲存增量資料進行即時計算。

#### 配置Table Store觸發器

您可以通過控制台建立Table Store觸發器來處理Table Store資料表的即時資料流。

- 1. 建立開通了Stream流的資料表。
  - a. 在Table Store###建立執行個體。

| 创建实例                           |                                          | $\times$ |
|--------------------------------|------------------------------------------|----------|
| * 实例名称:                        | testInstance                             |          |
| * 实例规格:                        | 容量型实例 ▼                                  |          |
| * 实例注释:                        | 对接函数计算的数据实例                              |          |
| 提示:<br>1.创建实例需要几<br>2.创建实例后,实例 | ,秒钟的时间,创建成功请按刷新按钮刷新实例列表.<br>列域名会在1分钟内生效. |          |
|                                |                                          |          |

b. 在該執行個體下建立資料表,並且開啟資料表的Stream功能。

取消

角定

| . רלאווי                                                     | 创建数据表           |                                                      | ×                             |
|--------------------------------------------------------------|-----------------|------------------------------------------------------|-------------------------------|
| 🛧 testInstance                                               |                 |                                                      |                               |
| 实例访问地址                                                       | * 数据表名称:        | streamDataTable                                      |                               |
| 公网: http://testInstance.cn-shanghai.ots.aliyuncs.com         | * 数据生命周期:       | -1                                                   | 秒                             |
| 私网: http://testInstance.cn-shanghai.ots-internal.aliyuncs.co |                 | 注:数据生命周期最低为86400秒(一天)或者-1(永不过                        | 期)                            |
| 实例网络类型 更改                                                    | *最大数据版本:        | 1                                                    |                               |
| 允许任皇网络访问 🔘                                                   |                 | 注:数据版本需要为非0值                                         |                               |
| VPC列表                                                        | * 数据有效版本偏差:     | 86400                                                | 秒                             |
|                                                              |                 | 注:写入数据所有列的版本号与写入时时间的差值需要<br>入失败                      | 在数据有效版本偏差范围之内,否者将会写           |
|                                                              | * 表主键:          |                                                      |                               |
| 数据表列表                                                        |                 | id 🗦                                                 | ■符串 ▼ 分片键                     |
|                                                              |                 | 注:表主键最多4个,您已创建1个                                     |                               |
|                                                              |                 | 注:为了使得数据在表上分布均匀,避免读写热点问题<br>使用哈希或者类似方式使得分片键的值均匀分布,详以 | 图,充分利用预留读写吞吐量,我们建议您<br>见最佳实践。 |
|                                                              |                 | + 添加表主键                                              |                               |
|                                                              | ☑ 开启Stream功能    | 注:Stream资费详见价格总览                                     |                               |
|                                                              | * Stream记录过期时长: | 12                                                   |                               |
|                                                              |                 |                                                      |                               |
|                                                              |                 |                                                      | <del>确定</del> 取消              |

#### 2. 建立Function Compute的函數。

### a. 在Function Compute###建立服務(Service)。

| 新建服务  |                                                                          | $\times$ |
|-------|--------------------------------------------------------------------------|----------|
| 服务名称: | testService                                                              |          |
|       | 命名规范:<br>» 1. 只能包含字母,数字、下划线和中划线<br>» 2. 不能以数字、中划线开头<br>» 3. 长度限制在1-128之间 |          |
| 所属区域: | 华东 2 ▼<br>相同区域内的产品内网可以互通;订购后不支持更换区域,<br>请谨慎选择                            |          |
| 功能描述: | 用户处理table store数据表中增量数据的函数集                                              |          |
|       |                                                                          |          |

| 提交 | 取消 |
|----|----|
|----|----|

**b.** 在Service的進階配置中,您可以佈建服務的角色,用於授權函數進行日誌收集,以及在計算 函數中繼續訪問使用者的其他資源。詳細資料請參見*Function Compute*######。

| 服务 > testService                  | 帮助文档 服务实时监控               |
|-----------------------------------|---------------------------|
| 基本信息                              | 修改 🗸                      |
| 服务名称: testService                 | 所在区域: 华东 2                |
| 创建时间: 2017-09-26 16:20:57         | 修改时间: 2017-09-26 16:21:11 |
| 描述信息: 用户处理table store数据表中增量数据的函数集 |                           |
| 高级配置                              | 取消 保存 イ                   |
| LogProject:                       | LogStore:                 |
| 角色: 已经存在的角色 🔻 🖉                   | 现有角色: 🔹 🗸 🖉               |

- c. 在新建立的Service下單擊建立函數。
- d. 在函數模板頁面選擇 空白函數。
- e. 在觸發器配置頁面選擇不建立任何觸發器 , 然後單擊下一步。
- f. 配置函數資訊。

Table Store觸發器會使用*CBOR##*將增量資料編碼為Function Compute的Event,並調用使 用者函數。下圖樣本函數就是將編碼後的Event重新解碼和列印到日誌中心,您可以在解碼資 料後進行任意資料處理。

| 四致限加 | $\rightarrow$                                                                        | 触发器配置                                                                                                    | 基础管理配置                                 | 信息            | 刻 |
|------|--------------------------------------------------------------------------------------|----------------------------------------------------------------------------------------------------|----------------------------------------|---------------|---|
| 基础信息 | * 函数名称:                                                                              | streamProcessFunction           命名规范:           » 1. 只能包含字母,数字、           和中划线           » 2. 不能以数字、中划线开           » 3. 长度限制在1-128之间 | 下划线                                    |               |   |
|      | 函数描述:                                                                                | 用于处理tablestore数据表                                                                                                    | 增量数据的函数                                |               |   |
|      | *运行环境:                                                                               | python2.7 🔻                                                                                                    |                                        |               |   |
| 代码配置 | * 代码上传方<br>式:                                                                        | 在线编辑 OSS上传                                                                                                    | 本地上传                                   |               |   |
|      | 4 import<br>5 import<br>6<br>7 def han<br>8 logge<br>9 recor<br>10 logge<br>11 retur | cbor<br>logging<br>dler(event, context)<br>r = logging.getLogge:<br>ds = cbor.loads(even<br>r.info(Tablestore s<br>n ok              | :<br>r()<br>t)<br>tream records sample | %s', records) |   |
| 环境配置 | * 函数入口:                                                                              | index.handler<br>格式为"[文件名].[函数名]"。<br>定了函数的调用入口为hello<br>数。如果是代码直接上传,<br>hello_world.js,只需关注函                                        |                                        |               |   |
|      | *函数内存:                                                                               | 128 🔻 MB                                                                                                    |                                        |               |   |

- 3. 建立和測試Table Store觸發器。
  - a. 在*Table Store*###新建立的資料表下,選擇使用已有Function Compute來建立觸發器。

b. 建立過程中需要授權Table Store發送事件通知所需的許可權。

勾選完畢後,實際可以在*RAM###*查看到自動建立的授權角色 AliyunTableStoreStreamNotificationRole。

创建触发器(使用现有函数)

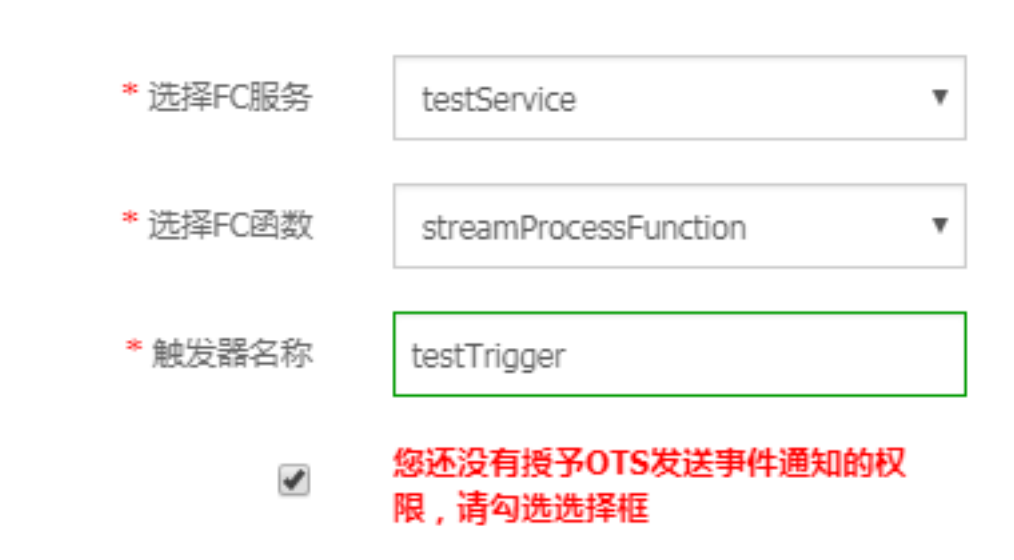

資料處理

• 資料格式

Table Store觸發器使用*CBOR#*#對增量資料進行編碼構成Function Compute的Event。增量資料 的具體資料格式如下:

确於

```
],
    "Columns": [
        {
            "Type": "string",
            "ColumnName": "string",
            "Value": formated_value,
            "Timestamp": int64
        }
      ]
      }
]
```

- 成員定義
  - Version
    - 含義: payload版本號碼,目前為Sync-v1
    - 類型: string
  - Records
    - 含義: 資料表中的增量資料行數組
    - 內部成員:
      - ∎ Туре
        - 含義: 資料行類型,包含PutRow、UpdateRow和DeleteRow
        - 類型: string
      - Info
        - 含義: 資料行基本資料
        - 內部成員:
          - Timestamp
          - 含義: 該行的最後修改UTC時間
          - 類型: int64
      - PrimaryKey
        - 含義: 主鍵列數組
        - 內部成員
          - ColumnName
            - 含義: 主鍵列名稱
            - 類型: string
          - Value

- 含義: 主鍵列內容
- 類型: formated\_value,支援integer、string和blob
- Columns
  - 含義: 屬性列數組
  - 內部成員
    - ∎ Туре
      - 含義: 屬性列類型,包含Put、DeleteOneVersion和DeleteAllVersions
      - 類型: string
    - ColumnName
      - 含義: 屬性列名稱
      - 類型: string
    - Value
      - 含義: 屬性列內容
      - 類型: formated\_value,支援integer、boolean、double、string和blob
    - Timestamp
      - 含義: 屬性列最後修改UTC時間
      - 類型: int64
- 資料樣本

```
{
    "Version": "Sync-v1",
    "Records": [
        {
             "Type": "PutRow",
             "Info": {
                 "Timestamp": 1506416585740836
            },
             "PrimaryKey": [
                 {
                     "ColumnName": "pk_0",
                     "Value": 1506416585881590900
                 },
{
                     "ColumnName": "pk_1",
                     "Value": "2017-09-26 17:03:05.8815909 +0800 CST"
                 },
{
                     "ColumnName": "pk_2",
                     "Value": 1506416585741000
                 }
            ],
             "Columns": [
                 {
```

```
"Type": "Put",

"ColumnName": "attr_0",

"Value": "hello_table_store",

"Timestamp": 1506416585741

},

{

"Type": "Put",

"ColumnName": "attr_1",

"Value": 1506416585881590900,

"Timestamp": 1506416585741

}

]

}
```

#### 線上調試

Function Compute支援函數的線上調試功能,使用者能夠自己構建觸發的Event,並測試代碼邏輯 是否符合期望。

由於Table Store觸發函數服務的Event是CBOR格式,該資料格式是一種類似JSON的二進位格式,可以按照如下方法進行線上調試:

- 1. 在代碼中同時import cbor和json。
- 2. 單擊觸發事件,選擇自訂,將上述資料樣本的json檔案粘貼至編輯框,根據實際情況修改,並儲存。
- **3.** 代碼中先使用 records = json.loads(event) 來處自訂的測試觸發事件,單擊執行,查看 是否符合期望。
- 4. 當使用 records=json.loads(event) 測試OK之後,可以修改為 records = cbor.
   loads(event) 並儲存,當Table Store中有資料寫入時,相關的函數邏輯就會觸發。

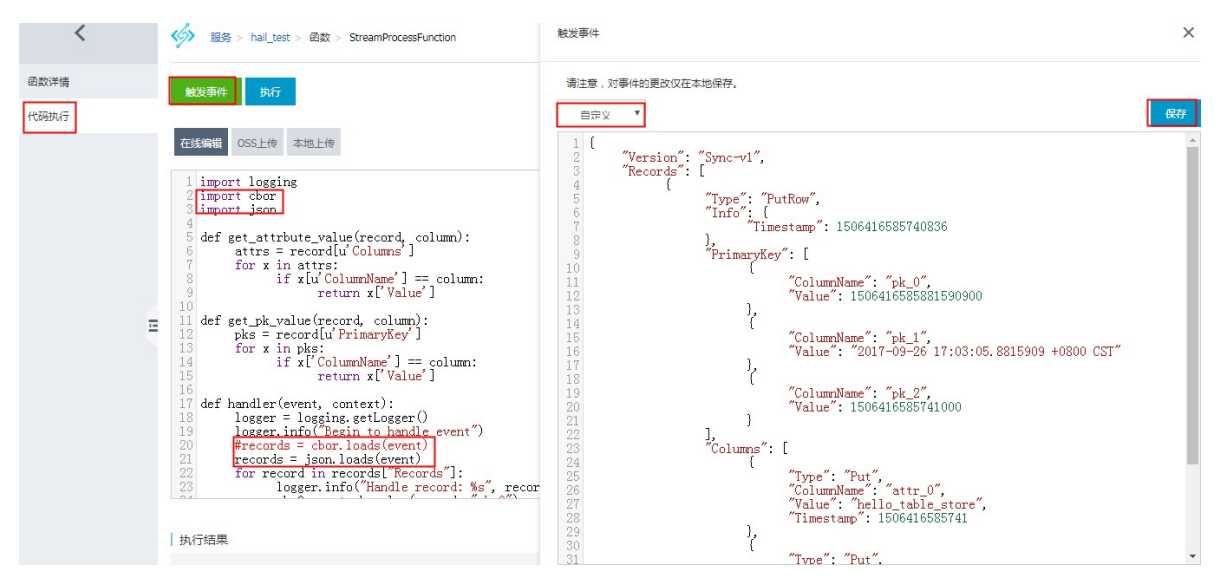

#### 範例程式碼:

```
import logging
import cbor
import json
def get_attrbute_value(record, column):
    attrs = record[u'Columns']
    for x in attrs:
        if x[u'ColumnName'] == column:
           return x['Value']
def get_pk_value(record, column):
   attrs = record[u'PrimaryKey']
    for x in attrs:
        if x['ColumnName'] == column:
           return x['Value']
def handler(event, context):
    logger = logging.getLogger()
    logger.info("Begin to handle event")
    #records = cbor.loads(event)
   records = json.loads(event)
    for record in records['Records']:
        logger.info("Handle record: %s", record)
        pk_0 = get_pk_value(record, "pk_0")
        attr_0 = get_attrbute_value(record, "attr_0")
    return 'OK'
```

### 1.2 使用Function Compute做資料清洗

經過了上一節的介紹,下面我們來完成一個使用Function Compute對錶格儲存中的資料做簡單清洗 的情境。

Table Store高並發的寫入效能以及低廉的儲存成本非常適合物聯網、日誌、監控資料的儲存,我們可以將資料寫入到Table Store中,同時在Function Compute中對新增的資料做簡單的清洗,並將清洗之後的資料寫回到Table Store的結果表中,並對未經處理資料及結果資料提供即時訪問。

#### 資料定義

我們假設寫入的為日誌資料,包括三個基礎欄位:

| 欄位名稱    | 類型 | 含義                 |
|---------|----|--------------------|
| id      | 整型 | 日誌id               |
| level   | 整型 | 日誌的等級,越大表明等級越<br>高 |
| message | 字串 | 日誌的內容              |

我們需要將 level>1 的日誌寫入到另外一張資料表中,用作專門的查詢。

 $\times$ 

#### 建立執行個體及資料表

在*Table Store###*建立Table Store執行個體(本次以 華東2 distribute-test 為例),並建立源表 (source\_data)及結果表(result),主鍵為 id (整型),由於Table Store是 schemafree 結構,無 需預先定義其他屬性欄欄位。

以 source\_data 為例,建立如下圖:

| 创  | 建 | 数   | 据   | 表  |
|----|---|-----|-----|----|
| 69 | Æ | 80. | DD. | 28 |

| * 数据表名称:    | source_data                                   |                                     |
|-------------|-----------------------------------------------|-------------------------------------|
| * 数据生命周期:   | -1                                            | 秒                                   |
|             | 注:数据生命周期最低为86400秒(一天)或者-1(:                   | 永不过期)                               |
| *最大数据版本:    | 1                                             |                                     |
|             | 注:数据版本需要为非0值                                  |                                     |
| * 数据有效版本偏差: | 86400                                         | 秒                                   |
|             | 注:写入数据所有列的版本号与写入时时间的差<br>入失败                  | <sup>会</sup> 值需要在数据有效版本偏差范围之内,否者将会写 |
| *表主键:       |                                               |                                     |
|             | id                                            | 整型 ◆ 分片键                            |
|             | 注:表主键最多4个,您已创建1个                              |                                     |
|             | 注:为了使得数据在表上分布均匀,避免读写<br>使用哈希或者类似方式使得分片键的值均匀分7 | 热点问题,充分利用预留读写吞吐量,我们建议您<br>布,详见最佳实践。 |
|             | 十 添加表主键                                       |                                     |

#### 開啟資料來源表的Stream功能

觸發器功能需要先開啟資料表的*Stream##*,才能在Function Compute中處理寫入Table Store中的 增量資料。

 数据表列表
 文本
 発表

 数据表名称 
 文本
 発表

 数据表名称
 数据生命周期

 最大数据版本

 数据有效版本偏差

 Source\_data
 -1
 1
 86400
 关闭

Stream記錄到期時間長度是指通過 StreamAPI 能夠讀取到的增量資料的最長時間。

由於觸發器只能綁定現有的函數,故先到Function Compute的控制台上在同region建立服務及函

數。

 $\times$ 

#### • 建立Function Compute服務

在Function Compute####上建立服務及處理函數,我們繼續使用華東2節點。

1. 在華東2節點建立服務。

新建服务

| * 服务名称 | transform_test                                            |
|--------|-----------------------------------------------------------|
|        | 1. 只能包含字母、数字、下划线和中划线<br>2. 不能以数字、中划线开头<br>3. 长度限制在1-128之间 |
| 所属区域   | 华东 2(上海)                                                  |
|        | 相同区域内的产品内网可以互通,创建服务后无法更换区域,<br>请谨慎选择。                     |
| 功能描述   | 使用函数计算对表格存储的数据做简单的清洗                                      |
| 高级配置   |                                                           |

2. 建立函數依次選擇空白函數 > 不建立觸發器。

| * 所在服务 | transform_test                                            | → 新建服务  |
|--------|-----------------------------------------------------------|---------|
| * 函数名称 | etl_test                                                  |         |
|        | 1. 只能包含字母、数字、下划线和中划线<br>2. 不能以数字、中划线开头<br>3. 长度限制在1-128之间 |         |
| 描述信息   | 对表格存储中的数据做简单的清洗                                           |         |
|        |                                                           |         |
| * 运行环境 | python2.7                                                 | ~       |
|        |                                                           |         |
| 代码上传方式 | ● 在线编辑 OSS上传 (代码包上传                                       | ○ 文件夹上传 |

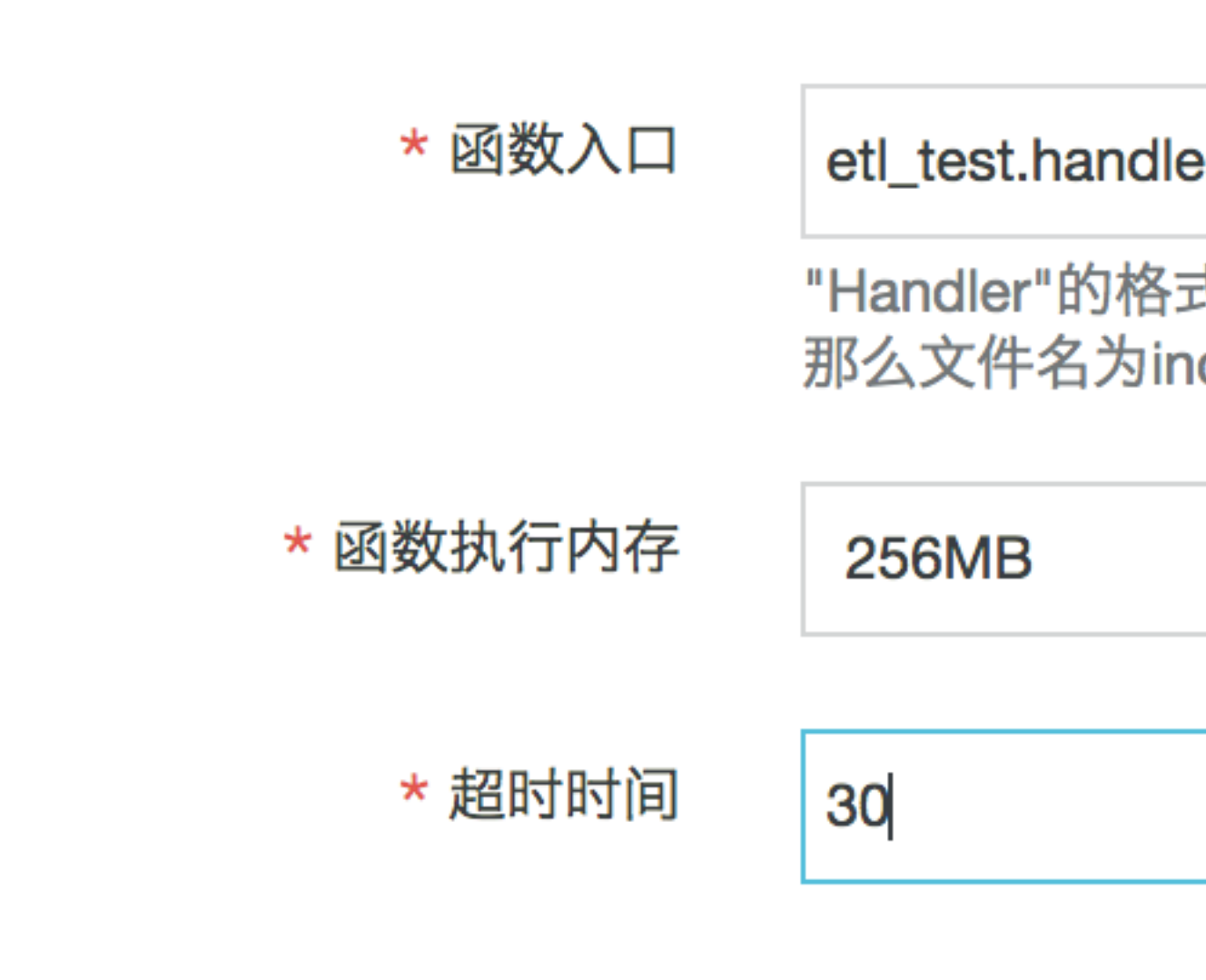

- 函數名稱為:etl\_test,選擇 python2.7 環境,線上編輯代碼
- 函數入口為: etl\_test.handler
- 代碼稍後編輯,點擊下一步。
- 3. 進行服務授權

由於Function Compute需要將運行中的日誌寫入到Log Service中,同時,需要對錶格儲存的 表進行讀寫,故需要對Function Compute進行授權,為方便起見,我們先添加 AliyunOTSF ullAccess 與 AliyunLogFullAccess 許可權,實際生產中,建議根據許可權最小原則來添加許 可權。

| 权限配置 |             |                                                      |   |
|------|-------------|------------------------------------------------------|---|
|      | (1) 您可以重新进行 | 授权操作。                                                | × |
|      | 系统角色授权      |                                                      | Ś |
|      |             | 系统模版授权 AliyunOTSFullAccess × AliyunLogFullAccess × ✓ |   |
| (    | 点击授权        |                                                      |   |

- 4. 單擊授權完成,並建立函數。
- 5. 修改函數代碼。

#### 建立好函數之後,點擊對應的函數一代碼執行,編輯代碼並儲存,其

中,INSTANCE\_NAME(Table Store的執行個體名稱)、REGION(使用的地區)需要根據情況 進行修改:

| <          | 华东 2 (上海) 〉 transform_test 〉 etl_test                                                                                                    |
|------------|----------------------------------------------------------------------------------------------------|
| 服务概览       | 概览 代码执行 触发器                                                                                                    |
| 函数列表 十 🖸   | 代码执行管理                                                                                                    |
| • etl_test | 执行 触发事件 ?                                                                                                    |
| < 1/1 >    | <ul> <li>● 在线编辑</li> <li>○ OSS上传</li> <li>○ 代码包上传</li> <li>○ 文件夹上传</li> </ul>                                                                                                    |
|            | <pre>1 #!/usr/bin/env python 2 # -*- coding: utf-8 -*- 3 import cbor 4 import json 5 import tablestore as ots 配置根据实际情况进行修改 6 7 INSTANCE_NAME = 'distribute-test' 8 REGION = 'cn-shanghai' 9 ENDPOINT = 'http://%s.%s.ots-internal.aliyuncs.com'%(INSTANCE_NAME, REGION) 10 RESULT_TABLENAME = 'result' 11 </pre> |

使用範例程式碼如下:

```
#!/usr/bin/env python
# -*- coding: utf-8 -*-
import cbor
import json
import tablestore as ots
INSTANCE_NAME = 'distribute-test'
REGION = 'cn-shanghai'
ENDPOINT = 'http://%s.%s.ots-internal.aliyuncs.com'%(INSTANCE_NAME)
, REGION)
RESULT_TABLENAME = 'result'
def _utf8(input):
    return str(bytearray(input, "utf-8"))
def get_attrbute_value(record, column):
    attrs = record[u'Columns']
    for x in attrs:
        if x[u'ColumnName'] == column:
            return x['Value']
def get_pk_value(record, column):
    attrs = record[u'PrimaryKey']
```

```
for x in attrs:
        if x['ColumnName'] == column:
            return x['Value']
#由於已經授權了AliyunOTSFullAccess許可權,此處擷取的credentials具有訪問
Table Store的許可權
def get_ots_client(context):
    creds = context.credentials
    client = ots.OTSClient(ENDPOINT, creds.accessKeyId, creds.
accessKeySecret, INSTANCE_NAME, sts_token = creds.securityToken)
    return client
def save_to_ots(client, record):
    id = int(get_pk_value(record, 'id'))
    level = int(get_attrbute_value(record, 'level'))
    msg = get_attrbute_value(record, 'message')
    pk = [(_utf8('id'), id),]
    attr = [(_utf8('level'), level), (_utf8('message'), _utf8(msg
)),]
    row = ots.Row(pk, attr)
    client.put_row(RESULT_TABLENAME, row)
def handler(event, context):
    records = cbor.loads(event)
    #records = json.loads(event)
    client = get_ots_client(context)
    for record in records['Records']:
        level = int(get_attrbute_value(record, 'level'))
        if level > 1:
            save_to_ots(client, record)
        else:
            print "Level <= 1, ignore."</pre>
```

#### 綁定觸發器

 回到Table Store的執行個體管理頁面,單擊表 source\_data 後的使用觸發器按鈕,進入觸發器 綁定介面,單擊使用已有Function Compute,選擇剛建立的服務及函數,勾選Table Store發 送事件通知的許可權,進行確定。

| 数据表列表       |        |        |          |          |                                            |
|-------------|--------|--------|----------|----------|--------------------------------------------|
| 数据表名称 💲     | 文本     |        | 搜索       |          |                                            |
| 数据表名称       | 数据生命周期 | 最大数据版本 | 数据有效版本偏差 | Stream状态 | 操作                                         |
| result      | -1     | 1      | 86400    | 关闭       | 数据管理   开启Stream   使用触发器   调整生命周期与最大版本   删除 |
| source_data | -1     | 1      | 86400    | 开启       | 数据管理   关闭Stream   使用触发器   调整生命周期与最大版本   删除 |

| 创建触发    |         |           |
|---------|---------|-----------|
| * - 华 塚 | e_data  | Source    |
| ノビゴキ    |         | 创建触发器     |
| * 选择    | 使用已有    | 新建函数计算    |
|         |         | 触发器列表     |
|         | 長只支持创建- | ● 目前一张数据表 |
|         |         | 函数计算服务名   |
|         |         |           |
|         |         |           |

2. 綁定成功之後,能夠看到如下的資訊:

| transform_test                    | etl_test | tablestore_etl | 编辑/测试   删除 |
|-----------------------------------|----------|----------------|------------|
| 函数计算服务名                           | 函数计算函数名  | 触发器名称          | 操作         |
| ● 目前一张数据表只支持创建一个触发器               |          |                |            |
| 触发器列表                             |          |                |            |
| 创建触发器           新建函数计算   使用已有函数计算 |          |                | 〇 刷新       |
| n source_data                     |          |                |            |

#### 運行驗證

1. 向 source\_data 表中寫入資料。

單擊source\_data的資料管理頁面,然後單擊插入資料,如圖依次填入id、level及message資 訊。

|           | 插入数据                                       |                 |             |      |
|-----------|--------------------------------------------|-----------------|-------------|------|
| < source_ | data                                       |                 |             |      |
| 基本详情      | 主键名称                                       | 主键类型            | 主键值         | 括入粉捉 |
| 数据管理      | id                                         | INTEGER         | 1           |      |
| ● 表格数据最多  | <mark>5显示50</mark> 行                       |                 |             |      |
| ▶ 监控指标    | × 移除所有属性列                                  |                 |             |      |
|           | 属性列名称  属                                   | 性列类型属性值         | 数据版本号       | 操作   |
|           | level                                      | NTEGER 🛊 🛛 2    |             | ■删除  |
|           |                                            |                 | 或 🗹 使用系统时间  |      |
| E         | message                                    | TRING 🛊 Test da | ata         | ■刪除  |
|           |                                            |                 |             |      |
|           | + 増加属性列 注: 園                               | (性列最多只能自定义插λ;   | 20列 你已经创建2列 |      |
|           | <ul> <li>All VH (200 LT &gt; 2)</li> </ul> |                 |             |      |
|           |                                            |                 |             |      |
|           |                                            |                 | 确定插入        | 取消   |

2. 在 result 表中查詢清洗後的資料

單擊result表的資料管理頁面,會查詢到剛寫入到 source\_data 中的資料。

向 soure\_data 寫入level <=1的資料將不會同步到 result 表中。

| <         | result    |                  |    |                    |      |         |           |      |       |
|-----------|-----------|------------------|----|--------------------|------|---------|-----------|------|-------|
| 基本详情 数据管理 | 表格数据      |                  |    |                    |      | 插入数据    | 查询数据      | 更新数据 | 删除数据  |
| 触发器管理     | ●表格数据最多显示 | <del>示50行。</del> |    |                    |      |         |           |      |       |
| ▶ 监控指标    |           | id(主键)           |    | level              |      | message |           |      |       |
|           |           | 1                |    | 2                  |      |         | Test d    | ata  |       |
|           |           |                  | 15 | 反本 值 类型            | 型    | 共有1条, 钅 | 每页显示: 10条 | - «  | 1 > » |
|           |           |                  | 1  | 525319981646 2 INT | EGER |         |           |      |       |

# 2 MaxCompute

# 2.1 使用MaxCompute訪問Table Store

#### 背景資訊

本文介紹如何在同一個雲帳號下實現Table Store和 MaxCompute 之間的無縫串連。

MaxCompute是一項大資料計算服務,它能提供快速、完全託管的 PB 級資料倉儲解決方案,使 您可以經濟並高效地分析處理海量資料。您只需通過一條簡單的 DDL 語句,即可在 MaxCompute 上建立一張外部表格,建立 MaxCompute 表與外部資料源的關聯,提供各種資料的接入和輸出能 力。MaxCompute 表是結構化的資料,而外部表格可以不限於結構化資料。

Table Store與 MaxCompute 都有其自身的類型系統,兩者之間的類型對應關係如下表所示。

| Table Store | MaxCompute |
|-------------|------------|
| STRING      | STRING     |
| INTEGER     | BIGINT     |
| DOUBLE      | DOUBLE     |
| BOOLEAN     | BOOLEAN    |
| BINARY      | BINARY     |

#### 準備工作

使用 MaxCompute 訪問Table Store前,您需要完成以下準備工作:

- 1. 開通MaxCompute##。
- 2. 建立AccessKey。
- 3. 在 RAM 控制台授權 MaxCompute 訪問Table Store的許可權。

  - 方法二:進行手動授權。步驟如下:
    - **1.** 登入 RAM ###。
    - 2. 在角色管理頁面,建立使用者角色 AliyunODPSDefaultRole。

| 访问控制 RAM | 角色管理                          | 2 新建角色 🗲 刷新                      |
|----------|-------------------------------|----------------------------------|
| 概览       | 角色名 ▼ 请输入角色名进行模拟              | 期查询 <b>搜索</b>                    |
| 用户管理     |                               |                                  |
| 群组管理     | 角色名称                          | 创建时间 操作                          |
| 策略管理     | AliyunBastionHostDefaultRole  | 2017-08-21 17:45:59 管理   授权   删除 |
| 角色管理     | AliyunCloudMonitorDefaultRole | 2017-06-14 19:54:11 管理   授权   删除 |
| 设置       | AliyunCodePipelineDefaultRole | 2017-08-23 15:47:20 管理   授权   删除 |

3. 在角色詳情頁面,設定策略內容。

| <          | AliyunODPSDefaultRole      |           |  |  |  |
|------------|----------------------------|-----------|--|--|--|
| 角色详情       |                            | 2         |  |  |  |
| A.4.₩17在10 | 基本信息                       | 编辑基本信息    |  |  |  |
| 用巴拉仪未晒     | 角色名称 AliyunODPSDefaultRole | 备注        |  |  |  |
|            | 创建时间 2017-09-18 14:53:39   | Arn a ino |  |  |  |

```
策略內容如下:
```

```
{
"Statement": [
{
"Action": "sts:AssumeRole",
"Effect": "Allow",
"Principal": {
   "Service": [
      "odps.aliyuncs.com"
]
}
}
],
"Version": "1"
}
```

4. 在策略管理頁面,建立授權策略 AliyunODPSRolePolicy。

| 管理控制台 产品与服务 → Q 搜索 消息 416 费用 T单 支持                                                                                                    | 简体中文 |
|----------------------------------------------------------------------------------------------------|------|
| 创建授权策略         2           訪问控制 RAM         STEP 1: 选择权限策器使板           STEP 2: 编辑权限并提交         STEP 3: 新建成功                                                                                                    | ₿ 刷新 |
| 概范 全部模板 ▼ 请输入关键词在下方模板中动态筛选                                                                                                    |      |
| 田戸管理<br>空白模板<br>第 個 AdministratorAccess<br>管理所有阿里云液源的权限                                                                                                    |      |
| 策部管理         減約 AliyunOSSFulAccess         減約 AliyunOSSReadOnlyAccess         減約 IliyunOSSReadOnlyAccess         減約 IliyunOSSReadOnlyAccess         減約 IliyunOSSReadOnlyAccess         減約 IliyunOSSReadOnlyAccess         減約 IliyunOSSReadOnlyAccess         10 | 操作   |
| 设置                                                                                                    | 查看   |
| 新設 AliyunRDSFullAccess                和             AliyunRDSReadOnlyAccess                 管理云数超库服务(RDS)的权限                                                                                                    | 查看   |
|                                                                                                    | 直看   |

策略內容如下:

```
{
"Version": "1",
"Statement": [
{
   "Action": [
     "ots:ListTable",
     "ots:DescribeTable",
     "ots:GetRow",
     "ots:PutRow",
     "ots:UpdateRow",
     "ots:DeleteRow",
     "ots:GetRange",
     "ots:BatchGetRow",
     "ots:BatchWriteRow"
     "ots:ComputeSplitPointsBySize"
  ],
   "Resource": "*",
   "Effect": "Allow"
}
]
}
--還可自訂其他許可權
```

5. 在角色管理頁面,將 AliyunODPSRolePolicy 許可權授權給 AliyunODPSDefaultRole 角色。

| 访问控制 RAM | -                                       | 2017-06-21 16:06:06 | 管理   授权   删除 |
|----------|-----------------------------------------|---------------------|--------------|
| 概览       | 0.000                                   | 2017-07-20 16:42:24 | 管理   授权   删除 |
| 用户管理     | 0.0000000000000000000000000000000000000 | 2017-05-25 17:52:47 | 管理   授权   删除 |
| 群组管理     | diameter in their                       | 2017-07-26 14:57:50 | 管理   授权   删除 |
| 策略管理     | -                                       | 2017-03-14 17:42:08 | 管理   授权   删除 |
| 角色管理     | AliyunODPSDefaultRole                   | 2017-09-19 14:10:04 | 管理 授权 删除     |
| 设置       |                                         | 2017-07-31 15:33:24 | 管理   授权   删除 |
|          |                                         |                     |              |

4. 在Table Store控制台#####和#####。

在本樣本中,建立的Table Store執行個體和資料表資訊如下:

- 執行個體名稱: cap1
- 資料表名稱:vehicle\_track
- 主鍵資訊:vid (integer),gt (integer)
- 訪問網域名稱:https://capl.cn-hangzhou.ots-internal.aliyuncs.com

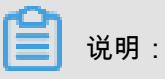

使用 MaxCompute 訪問Table Store時,建議使用Table Store的私網地址。

• 設定執行個體網路類型為允許任意網路訪問。

| <    | 🛧 cap1                                                                                                    |
|------|----------------------------------------------------------------------------------------------------|
| 实例详情 | 实例访问地址<br>公网:http://cap1.cn-hangzhou.ots.aliyuncs.com<br>私网:http://cap1.cn-hangzhou.ots-internal.aliyuncs.com<br>实例网络类型 更改<br>允许任意网络访问 2 |
|      | VPC列表                                                                                                    |

#### 步驟 1. 安裝並配置用戶端

1. 下載 MaxCompute ###並解壓。

| <b>C</b> |    |   |
|----------|----|---|
|          | 说明 | : |

確保您的機器上已安裝 JRE 1.7或以上版本。

2. 編輯 conf/odps\_config.ini 檔案,對用戶端進行配置,如下所示:

📔 说明 :

odps\_config.ini 檔案中使用#作為注釋, MaxCompute 用戶端內使用--作為注釋。

3. 運行 bin/odpscmd.bat, 輸入 show tables:。

如果顯示當前 MaxCompute 項目中的表,則表述上述配置正確。

| odps@          | MCOTStest>show                         | tables;                                           |
|----------------|----------------------------------------|---------------------------------------------------|
| ALIYU<br>ALIYU | N\$document@aliyu<br>N\$document@aliyu | un-test.com:bank_data<br>un-test.com:result_table |
| ок             |                                        |                                                   |

步驟 2. 建立外部表格

建立一張 MaxCompute 的資料表(ots\_vehicle\_track) 關聯到 Table Store 的某一張表(vehicle\_track)。

關聯的資料表資訊如下:

- 執行個體名稱: cap1
- 資料表名稱:vehicle\_track
- 主鍵資訊:vid (int); gt (int)

• 訪問網域名稱:https://capl.cn-hangzhou.ots-internal.aliyuncs.com

```
CREATE EXTERNAL TABLE IF NOT EXISTS ots_vehicle_track
(
vid bigint,
gt bigint,
longitude double,
latitude double,
distance double ,
speed double,
oil_consumption double
)
STORED BY 'com.aliyun.odps.TableStoreStorageHandler' -- (1)
WITH SERDEPROPERTIES ( -- (2)
'tablestore.columns.mapping'=':vid, :gt, longitude, latitude, distance
, speed, oil_consumption', -- (3)
'tablestore.table.name'='vehicle_track' -- (4)
)
LOCATION 'tablestore://capl.cn-hangzhou.ots-internal.aliyuncs.com'; --
(5)
```

參數說明如下:

| 標號  | 參數                                           | 說明                                                                                                    |
|-----|----------------------------------------------|----------------------------------------------------------------------------------------------------|
| (1) | com.aliyun.odps.TableStore<br>StorageHandler | MaxCompute 內建的處<br>理 Table Store 資料的<br>StorageHandler,定義了<br>MaxCompute 和 Table<br>Store 的互動,相關邏輯由<br>MaxCompute 實現。                                                                                                   |
| (2) | SERDEPROPERITES                              | 可以理解為提供參數選項的<br>介面,在使用 TableStore<br>StorageHandler 時,有兩<br>個必須指定的選項,分別是<br>tablestore.columns.mapping<br>和 tablestore.table.name。                                                                                      |
|     | tablestore.columns.mapping                   | 必填選項。MaxCompute 將要<br>訪問的 Table Store 表的列,<br>包括主鍵和屬性列。 其中,<br>帶:的表示 Table Store 主鍵,<br>例如本樣本中的 :vid 與 :gt,<br>其他均為屬性列。在指定映射<br>的時候,使用者必須提供指定<br>Table Store 表的所有主鍵,屬<br>性列無需全部提供,可以只提<br>供需要通過 MaxCompute 來訪<br>問的屬性列。 |

| 標號  | 參數                    | 說明                                                                                                    |
|-----|-----------------------|----------------------------------------------------------------------------------------------------|
| (4) | tablestore.table.name | 需要訪問的 Table Store 表名。<br>如果指定的 Table Store 表名<br>錯誤(不存在),則會報錯。<br>MaxCompute 不會主動建立<br>Table Store 表。 |
| (5) | LOCATION              | 指定訪問的 Table Store 的執行<br>個體資訊,包括執行個體名和<br>endpoint 等。                                                 |

#### 步驟 3. 通過外部表格訪問 Table Store 資料

建立外部表格後,Table Store 的資料便引入到了 MaxCompute 生態中,您可通過 MaxCompute SQL 命令來訪問 Table Store 資料。

// 統計編號 4 以下的車輛在時間戳記 1469171387 以前的平均速度和平均油耗
select vid,count(\*),avg(speed),avg(oil\_consumption) from ots\_vehicl
e\_track where vid <4 and gt<1469171387 group by vid;</pre>

返回類似如下結果:

| odps@ an<br>ID = 201<br>Log view<br>http://l<br>09CTzoxN<br>aGljbGUv<br>Job Queu | Halysis_vehicle>se<br>170306160538185gsv<br>7:<br>Logview.odps.aliyu<br>13A0HZM3M2g2HTC0Nj<br>YaW5zdGFuY2VzLzIwM<br>Heing. | lect vid,count(<br>lupk2<br>n.com/logview/?<br>ESLDE00Dk0MjExM<br>TcwMzA2MTYwNTM4 | *), avg<br>h=http:.<br>izgsey]Ti<br>MTg1Z3N | (speed),avg<br>//service.o<br>dGF0ZW1lbnQ<br>2bHVwazIiXX  | (oil_consi<br>dps.aliyu<br>iOlt7IkFji<br>IdLCJWZXJ: | mption) f<br>1.com/api8<br>1GlvbiI6Wy<br>2aW9uIjoi/ | From ots<br>Mp=analys<br>VJVZHB201<br>MSJ9 | vehicle_track where vid 44 and gtt346937387 group by vid;<br>15. vehicleki-2017036036938385gs/lupi24token-sjhod/2000/7cmink/roshopSrtartiv6Eve5x84887<br>j1NgUSK-B&Radowifs(tolQeckSrtLCSSZ04007)25369y3hr34682haczodnity62p178kL27v0465212327 |
|----------------------------------------------------------------------------------|----------------------------------------------------------------------------------------------------|-----------------------------------------------------------------------------------|---------------------------------------------|-----------------------------------------------------------|-----------------------------------------------------|-----------------------------------------------------|--------------------------------------------|----------------------------------------------------------------------------------------------------|
|                                                                                  | STAGE                                                                                                    | S STATUS                                                                          | TOTAL                                       | COMPLETED                                                 | RUNNING                                             | PENDING                                             | BACKUP                                     |                                                                                                    |
| M1_job_0<br>R2 1 job                                                             | э<br>Э. ө                                                                                                    | <ul> <li>TERMINATED</li> <li>TERMINATED</li> </ul>                                |                                             |                                                           | 9<br>8                                              | 9<br>9                                              | 0<br>0                                     |                                                                                                    |
| STAGES:<br>Summary:                                                              |                                                                                                    |                                                                                   |                                             |                                                           |                                                     |                                                     |                                            |                                                                                                    |
|                                                                                  |                                                                                                    |                                                                                   |                                             |                                                           |                                                     |                                                     |                                            |                                                                                                    |
| vid                                                                              |                                                                                                    |                                                                                   |                                             |                                                           |                                                     |                                                     |                                            |                                                                                                    |
| 0<br>  1<br>  2<br>  3                                                           | 47<br>  47<br>  47<br>  47<br>  47                                                                                         | 0.1162258979<br>0.1120064978<br>0.0989717631<br>0.1150391653                      | 6672624<br>9552555<br>46085  <br>1605494    | +<br>  6.515506<br>  6.567398<br>6.73873852<br>  6.603890 | 180530814<br>300182988<br>7883797  <br>269275189    | 5  <br>5  <br>5                                     |                                            |                                                                                                    |

### 2.2 跨帳號授權

本文檔介紹不同帳號之間如何?Table Store和 MaxCompute 之間的無縫串連。如需瞭解同帳號下的 Table Store與 Maxcompute 對接操作,請參考####### MaxCompute ##Table Store。

準備工作

跨雲帳號需要兩個主帳號,帳號 A 將存取權限授予帳號 B,則運行 MaxCompute 時,帳號 B 可以 訪問帳號 A 下的表資料。基本資料如下:

道 说明:

以下資訊僅為樣本,在操作時請替換為實際使用的資訊。

| 項目   | Table Store | MaxCompute |
|------|-------------|------------|
| 主帳號名 | 帳號 A        | 帳號 B       |

| 項目     | Table Store | MaxCompute |
|--------|-------------|------------|
| Userld | 12345       | 56789      |

使用 MaxCompute 跨雲帳號訪問Table Store前,您需要完成以下準備工作:

- 1. 帳號 B 開通MaxCompute ##, 並建立MaxCompute ##。
- 2. 帳號 A 和 B 分別 ## AccessKey。
- 3. 使用帳號 A 登入 RAM ###, 並在角色管理頁面, 建立使用者角色。

在本樣本中,假設建立的角色名稱為 AliyunODPSRoleForOtherUser。

4. 進入該角色, 在角色詳情頁面單擊編輯基本資料, 設定策略內容。 策略內容設定如下:

| 1 |                                                                                           |
|---|-------------------------------------------------------------------------------------------|
|   | "Statement": [                                                                            |
|   | <pre>"Action": "sts:AssumeRole", "Effect": "Allow", "Principal": {     "Sorwige": [</pre> |
|   | "Service". [<br>"1xxxx@odps.aliyuncs.com"                                                 |
| } | }<br>}<br>],<br>"Version": "1"                                                            |
|   |                                                                                           |

▋ 说明:

*c* 

請將上述策略內容中的 1xxxx 替換成您的 UID 即可。

5. 角色建立後,您可以在角色詳情頁面查看該角色的 roleArn:

| <      |                          |                             |
|--------|--------------------------|-----------------------------|
| 角色详情   |                          |                             |
| 角色授权策略 | 基本信息                     | 编辑基本信息                      |
|        | 角色名称                     | 备注 人使用此角色来访问您在其他云产品<br>中的资源 |
|        | 创建时间 2017-03-30 14:45:00 | Arn                         |

6. 返回 RAM 控制台首頁,進入策略管理頁面,建立授權策略。

在本樣本中,假設授權策略名稱為AliyunODPSRolePolicyForOtherUser。

| 管理控制台                                 | 产品与 | 漏务▼                                        |
|---------------------------------------|-----|--------------------------------------------|
| 访问控制 RAM                              |     | 创建授权策略                                     |
|                                       |     | STEP 1:选择权限策略模板                            |
| 概览                                    |     | 全部模板 ▼ 请输入关键词在                             |
| 用户管理                                  |     | 3                                          |
| 1 1 1 1 1 1 1 1 1 1 1 1 1 1 1 1 1 1 1 |     | 空白模板                                       |
| 策略管理                                  |     | 系统 AliyunOSSFullAccess                     |
| 角色管理                                  |     | 管理对象存储服务(OSS)权限                            |
| 设置                                    | Ę   | 系统 AliyunECSFullAccess<br>管理云服务器服务(ECS)的权限 |
|                                       |     | 系统 AliyunRDSFullAccess<br>管理云数据库服务(RDS)的权限 |
|                                       |     |                                            |

策略內容如下:

```
"Version": "1",
"Statement": [
 {
  "Action": [
  "ots:ListTable",
  "ots:DescribeTable",
  "ots:GetRow",
 "ots:PutRow",
  "ots:UpdateRow",
 "ots:DeleteRow",
 "ots:GetRange",
  "ots:BatchGetRow",
  "ots:BatchWriteRow",
  "ots:ComputeSplitPointsBySize"
  ],
   "Resource": "*",
   "Effect": "Allow"
 }
]
}
```

#### 说明:

您也可以自訂其他許可權,如 CreateTable 等。

7. 在角色管理頁面,將 AliyunODPSRolePolicyForOtherUser 許可權授權給

AliyunODPSRoleForOtherUser 角色。

| 访问控制 RAM | August 100 100 100 100 100 100                                                                                                    | 2017-06-21 16:06:06 | 管理   授权   删除 |
|----------|----------------------------------------------------------------------------------------------------|---------------------|--------------|
| 概览       | No. and Arch                                                                                                    | 2017-07-20 16:42:24 | 管理   授权   删除 |
| 用户管理     | and the second second sec | 2017-05-25 17:52:47 | 管理   授权   删除 |
| 群组管理     | and the second state                                                                                                    | 2017-07-26 14:57:50 | 管理   授权   删除 |
| 策略管理     | durantic inter-                                                                                                    | 2017-03-14 17:42:08 | 管理   授权   删除 |
| 角色管理     | Algun00PSDefealRole                                                                                                    | 2017-09-19 14:10:04 | 管理 授权 删除     |
| 设置       | No standard and state                                                                                                    | 2017-07-31 15:33:24 | 管理   授权   删除 |

8. 在Table Store控制台#####和#####。

在本樣本中,建立的Table Store執行個體和資料表資訊如下:

- 執行個體名稱: cap1
- 資料表名稱: vehicle\_track
- 主鍵資訊:vid (integer),gt (integer)

• 訪問網域名稱:https://cap1.cn-hangzhou.ots-internal.aliyuncs.com

📕 说明:

使用 MaxCompute 訪問Table Store時,建議使用Table Store的私網地址。

• 設定執行個體網路類型為允許任意網路訪問。

#### 使用 MaxCompute 訪問Table Store

跨帳號訪問的操作與同帳號下的訪問一樣,只是在建立外部表格時使用 roleArn。

帳號 B 通過 MaxCompute 建立外部表格,指定####中建立出來的 roleArn 來訪問Table Store。

具體操作步驟請參考######。其中,在步驟 2 建立外部表格時,使用如下代碼:

```
CREATE EXTERNAL TABLE ads_log_ots_pt_external
vid bigint,
gt bigint,
longitude double,
latitude double,
distance double ,
speed double,
oil_consumption double
STORED BY 'com.aliyun.odps.TableStoreStorageHandler'
WITH SERDEPROPERTIES (
'tablestore.columns.mapping'=':vid, :gt, longitude, latitude, distance
, speed, oil_consumption',
'tablestore.table.name'='vehicle track',
'odps.properties.rolearn'='acs:ram::12345:role/aliyunodpsroleforoth
eruser'
)
LOCATION 'tablestore://capl.cn-hangzhou.ots-internal.aliyuncs.com'
USING 'odps-udf-example.jar'
```

### 2.3 使用AccessKey訪問Table Store

除了授權方式外,您還可以在 MaxCompute 中使用 AccessKey 訪問Table Store的資料。

準備工作

擷取Table Store資源所屬帳號的AccessKeyId # AccessKeySecret,如果該 AK 是資源所屬帳號的 子帳號,那麼該子帳號至少需要對錶格儲存相關的資源具有以下許可權:

```
{
   "Version": "1",
   "Statement": [
   {
        "Action": [
        "ots:ListTable",
        "ots:DescribeTable",
        "ots:GetRow",
        "ots:PutRow",
```

```
"ots:UpdateRow",
"ots:DeleteRow",
"ots:GetRange",
"ots:BatchGetRow",
"ots:BatchWriteRow",
"ots:ComputeSplitPointsBySize"
],
"Resource": "*",
"Effect": "Allow"
}
]
}
--您也可以自訂其他許可權
```

在 MaxCompute 中使用 AccessKey 訪問Table Store

同授權方式不同的是,需要在建立外表時在LOCATION中顯示寫入 AK 資訊,其格式為:

LOCATION 'tablestore://\${AccessKeyId}:\${AccessKeySecret}@\${InstanceNa me}.\${Region}.ots-internal.aliyuncs.com'

假設需要訪問的Table Store資源的資訊為:

| AccessKeyId | AccessKeyS<br>ecret | 執行個體名稱 | 地區          | 網路模式 |
|-------------|---------------------|--------|-------------|------|
| abcd        | 1234                | cap1   | cn-hangzhou | 內網訪問 |

建立外表的語句為:

```
CREATE EXTERNAL TABLE ads_log_ots_pt_external
(
vid bigint,
gt bigint,
longitude double,
latitude double,
distance double ,
speed double,
oil_consumption double
)
STORED BY 'com.aliyun.odps.TableStoreStorageHandler'
WITH SERDEPROPERTIES (
'tablestore.columns.mapping'=':vid, :gt, longitude, latitude, distance
, speed, oil_consumption',
'tablestore.table.name'='vehicle_track'
)
LOCATION 'tablestore://abcd:1234@capl.cn-hangzhou.ots-internal.
aliyuncs.com'
```

對資料訪問的操作步驟請參考##MaxCompute##Table Store中的步驟3.通過外部表格訪問 Table Store 資料。

# 2.4 使用 UDF 處理資料

如果您在Table Store裡面的資料有著獨特的結構,希望自訂開發邏輯來處理每一行資料,比如解析 特定的 json 字串,可以使用 UDF(User Defined Function,即使用者自訂函數)來處理。

操作步驟

**1.** 參考*MaxCompute Studio* 文檔,在 IntelliJ 中安裝 MaxCompute-Java/MaxCompute-Studio 外掛 程式。外掛程式安裝完畢,就可以直接開發。

下圖是一個簡單的 UDF 定義,將兩個字串串連。MaxCompute 支援更複雜的 UDF,包括自訂視 窗執行邏輯等,更多資訊請參考##### UDF。

| Image: Image: | 5  | <pre>public class ExtractBusID extends UDF {</pre>  |
|----------------------------------------------------------------------------------------------------|----|-----------------------------------------------------|
| Imr_ut_local_jobs                                                                                                    | 6  | // TODO define parameters and return type, e.g: p   |
| out                                                                                                    | 7  | <b>public</b> String evaluate(String a, String b) { |
| <ul> <li>src</li> <li>com.aliyun.tablestore.sql</li> </ul>                                                                                                    | 8  | <pre>StringBuilder sb = new StringBuilder();</pre>  |
| C 🔓 ExtractBusID                                                                                                    | 9  | sb. append (a) ;                                    |
| tail warehouse                                                                                                    | 10 | sb. append (":");                                   |
| Gloud_metric_udf.iml                                                                                                    | 11 | sb. append(b);                                      |
| lall cloud_metric_udf.properties                                                                                                    | 12 | <pre>return sb. toString();</pre>                   |
| 💼 External Libraries                                                                                                    | 13 | }                                                   |
| activation-1.1.jar library root                                                                                                    | 14 | }                                                   |
| antlr4-4.3-complete.jar library root                                                                                                    |    |                                                     |
| antlr4-annotations-4.3.jar library root                                                                                                    |    |                                                     |

2. 打包之後可以上傳到 MaxCompute。

選擇 File > Project Structure > Artifacts,輸入Name 和 Output directory 後,單擊 + 選擇輸 出模組。打包後通過 ODPS Project Explorer 來上傳資源、建立函數,然後就可以在 SQL 中調 用。

| ·                  |                          |                                   |                          |                                      |
|--------------------|--------------------------|-----------------------------------|--------------------------|--------------------------------------|
| Project Structure  |                          |                                   |                          | ×                                    |
| († †               | + -                      |                                   |                          |                                      |
| Designed Coddinana | # cloud_metric_extract_r | Name: cloud_metric_extract_md5    |                          | Type: 🕋 JAR                          |
| Project Settings   |                          |                                   |                          |                                      |
| Project            |                          | Output directory: D:\temp\cloud_n | netric_udf\out\artifacts | \cloud_metric_udf_jar                |
| Modules            |                          | Build on make                     |                          |                                      |
| Libraries          |                          |                                   |                          |                                      |
| Facets             |                          | Output Layout Pre-processing Po   | st-processing            |                                      |
| Artifacts          |                          | 🕞 🏢 🕂 📴 Module Output             |                          | Available Elements ?                 |
| Platform Settings  |                          | 📕 cloud_me 🖹 File                 |                          | ▼ 🛅 cloud_metric_udf                 |
| SDKs               |                          | 🔁 'cloud 🏝 Directory Content      | t                        | activation-1.1.jar                   |
| Global Libraries   |                          | 🖆 Extracted Directory             |                          | antlr-runtime-3.5.2.jar              |
|                    |                          |                                   |                          | antlr4-4.3-complete.jar              |
| Problems           |                          |                                   |                          | antlr4-annotations-4.3.jar           |
|                    |                          |                                   |                          | antlr4-runtime-4.3.jar               |
|                    |                          |                                   |                          | asm-4.2.jar                          |
|                    |                          |                                   |                          | aspectjrt-1.8.2.jar                  |
|                    |                          |                                   |                          | bouncycastle.provider-1.38-jdk15.jar |
|                    |                          |                                   |                          | commons-cli-1.2.jar                  |
|                    |                          |                                   |                          | commons-cli-1.3.1.jar                |
|                    |                          |                                   |                          | commons-codec-1.4.jar                |
|                    |                          |                                   |                          | commons-collections-3.2.1.jar        |
|                    |                          |                                   |                          | commons-compress-1.4.jar             |
|                    |                          |                                   |                          | commons-io-2.4.jar                   |
|                    |                          |                                   |                          | commons-lang-2.5.jar                 |
|                    |                          |                                   |                          | commons-logging-1.1.1.jar            |
|                    |                          |                                   |                          | fastjson-1.2.8.jar                   |
|                    |                          |                                   |                          | fluent-core-0.2.0-SNAPSHOT.jar       |
|                    |                          |                                   |                          | fluent-sdk-0.2.0-SNAPSHOT.jar        |
|                    |                          |                                   |                          | III gson-2.2.4 iar                   |
|                    |                          | Show content of elements          |                          |                                      |

3. 運行 bin/odpscmd.bat。

```
// 我們選出來1行資料,並將name/name傳入UDF,返回兩個string的累加
select cloud_metric_extract_md5(name, name) as udf_test from
test_table limit 1;
```

返回結果如下:

| odps@ table_store_sql_engine                                                                                                    | e_dev≻select c                                                                                | loud_me                                           | tric_extrac                                              | t_md5(c,c                                        | ;) as udf_                                    | test from                              | <pre>n cloud_metric_stab</pre>                                      | le limit 1;                                |
|----------------------------------------------------------------------------------------------------|-----------------------------------------------------------------------------------------------|---------------------------------------------------|----------------------------------------------------------|--------------------------------------------------|-----------------------------------------------|----------------------------------------|---------------------------------------------------------------------|--------------------------------------------|
| ID = 20170302055324953gq1tsa<br>.og view:<br>http://logview.odps.aliyun-<br>55324953gq1tsau1&token=d214<br>FjdG1vbi16WyJvZHBzOlJ1VWQiX<br>c3RhbmNlcy8yMDE3MDMwMjAINTMy<br>Dob Queueing<br>QuotaCPUUsage: 99.99% Quo | aul<br>inc.com:8080/l<br>4cGJKSk9VRWIGQ<br>wwiRWZmZWN0Ijo<br>vNDk1M2dxMXRzY<br>otaMemUsage: 7 | ogview/<br>kNmNXZC<br>iQWxsb3<br>XUxI119<br>9.36% | ?h=http://s<br>VØJOZWQ4T21<br>ciLCJSZXNvd<br>XSwiVmVyc21 | ervice-co<br>zPSxPRFBT<br>XJjZSI6Wy<br>vbiI6IjEi | orp.odps.a<br>X09CTzoxN<br>JhY3M6b2F<br>.fQ== | aliyun-ino<br>IDEØMDcwMj<br>WwczoqOnBy | c.com/api&p=table_s<br>jYwNjg3NzQ1LDE00Dkw/<br>yb2plY3RzL3RhYmx1X3I | tore_sql_en<br>Mzg4MDUseyJ<br>NØb3JlX3NxbH |
| STAGES                                                                                                    | STATUS                                                                                        | TOTAL                                             | COMPLETED                                                | RUNNING                                          | PENDING                                       | BACKUP                                 |                                                                     |                                            |
| 11_job_0<br>R2_1_job_0                                                                                                    | TERMINATED<br>TERMINATED                                                                      | 1<br>1                                            | 1<br>1                                                   | 0<br>0                                           | 0<br>0                                        | 0<br>0                                 |                                                                     |                                            |
| STAGES: 02/02 [======                                                                                                    |                                                                                               | ===>>]                                            | 100% ELAPS                                               | ED TIME:                                         | 350.08 s                                      |                                        |                                                                     |                                            |
| Summary:                                                                                                    |                                                                                               |                                                   |                                                          |                                                  |                                               |                                        |                                                                     |                                            |
| +<br>  udf_test  <br>+<br>  code4xx1,0.00,netflow,2512                                                                                                    | 2570.00,qps,29                                                                                | 89.00,p                                           | 99RT,95607.                                              | 60,code5x                                        | x,0.00,Ma                                     | ixRT,43255                             | 53.00, MinRt, 8.00, Av                                              | gRT,9940.51.                               |

# 2.5 常見問題

• FAILED: ODPS-0010000:System internal error - fuxi job failed, WorkerPackageNotExist

原因:需要設定 set odps.task.major.version=unstructured\_data。

 FAILED: ODPS-0010000:System internal error - std::exception:Message: a timeout was reached

原因:一般情況下是Table Store的 endpoint 填寫錯誤,導致 MaxCompute 無法訪問。

• logview invalid end\_point

原因:在執行過程中,會返回 logview URL 地址,如果使用瀏覽器訪問該地址返回錯誤,可能 是配置不對,請檢查 MaxCompute 配置。

如果仍未解決問題,請####。

# 3 Hive/HadoopMR

### 3.1 環境準備

使用 Hive/HadoopMR 來訪問Table Store中的表

通過*Table Store*及 *E-MapReduce* 官方團隊發布的依賴包,可以直接使用 Hive 及 HadoopMR 來訪 問Table Store中的資料並進行資料分析。

#### 安裝 JDK-7+

- 1. 下載並安裝 JDK-7+ 安裝包。
  - Linux/MacOS 系統:使用系統內建的包管理器安裝
  - Windows 系統:####
- 2. 按照以下樣本進行安裝檢查。

```
$ java -version
java version "1.8.0_77"
Java(TM) SE Runtime Environment (build 1.8.0_77-b03)
Java HotSpot(TM) 64-Bit Server VM (build 25.77-b03, mixed mode)
```

#### 安裝並啟動 Hadoop 環境

- 1. 下載 2.6.0 版本以上的 Hadoop 安裝包。(####)
- 2. 解壓並安裝,根據實際叢集情況安裝 Hadoop 服務。
- 3. 按照如下樣本啟動 Hadoop 環境。

```
$ bin/start-all.sh
# 檢查服務是否成功啟動
$ jps
24017 NameNode
24835 Jps
24131 DataNode
24438 ResourceManager
5114 HMaster
24287 SecondaryNameNode
24527 NodeManager
```

4. 在 /etc/profile 中添加 Hadoop 路徑, 並執行 source /etc/profile 的命令使配置生

效。

```
export HADOOP_HOME=/data/hadoop/hadoop-2.6.0
export PATH=$PATH:$HADOOP_HOME/bin
```

#### 下載及安裝 Hive 環境

1. 下載類型為 bin.tar.gz 的 Hive 安裝包。(####)

#### 2. 按照如下樣本解壓安裝包。

```
$ mkdir /home/admin/hive-2.1.0
$ tar -zxvf apache-hive-2.1.0-bin.tar.gz -C /home/admin/
$ mv /home/admin/apache-hive-2.1.0-bin /home/admin/hive-2.1.0/
```

- 3. 按照如下樣本初始化 schema。
  - # 進入指定的目錄
  - \$ cd /home/admin/hive-2.1.0/
  - # 初始化,如果是mysql則derby可以直接替換成mysql
  - # 如果執行出錯可以刪除rm -rf metastore\_db/之後重新執行
  - \$ ./bin/schematool -initSchema -dbType derby
- 4. 按照如下樣本啟動 Hive 環境。

```
$ ./bin/hive
# 檢查服務是否成功啟動
hive> show databases;
OK
default
Time taken: 0.207 seconds, Fetched: 1 row(s)
```

#### 下載Table Store的 Java SDK

1. 在 Maven 庫中下載 4.1.0 版本以上的 Java SDK 相關依賴包。(####)

说明:

該依賴包會隨最新的 Java SDK 發布,請根據最新的 Java SDK ##下載相關依賴包。

2. 按照如下樣本將 SDK 拷貝到 Hive 目錄下。

```
$ mv tablestore-4.1.0-jar-with-dependencies.jar /home/admin/hive-2.1
.0/
```

#### 下載阿里雲 EMR SDK

#### EMR SDK 依賴包。

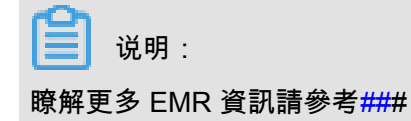

# 3.2 使用教程

#### 資料準備

在Table Store中準備一張資料表 pet, name 是唯一的一列主鍵,資料樣本如下:

| name     | owner  | species | sex | birth      | death      |
|----------|--------|---------|-----|------------|------------|
| Fluffy   | Harold | cat     | f   | 1993-02-04 |            |
| Claws    | Gwen   | cat     | m   | 1994-03-17 |            |
| Buffy    | Harold | dog     | f   | 1989-05-13 |            |
| Fang     | Benny  | dog     | m   | 1990-08-27 |            |
| Bowser   | Diane  | dog     | m   | 1979-08-31 | 1995-07-29 |
| Chirpy   | Gwen   | bird    | f   | 1998-09-11 |            |
| Whistler | Gwen   | bird    |     | 1997-12-09 |            |
| Slim     | Benny  | snake   | m   | 1996-04-29 |            |
| Puffball | Diane  | hamster | f   | 1999-03-30 |            |

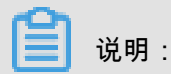

表格中空白的部分不需要寫入,因為Table Store是一個 schema-free 的儲存結構(####),沒有 值也不需要寫入<sub>NULL</sub>。

#### Hive 訪問樣本

前提條件

按照####準備好 Hadoop、Hive、JDK 環境以及Table Store JAVA SDK 和 EMR SDK 依賴包。

樣本

```
# HADOOP_HOME 及 HADOOP_CLASSPATH 可以添加到 /etc/profile 中
$ export HADOOP_HOME=${你的 Hadoop 安裝目錄}
$ export HADOOP_CLASSPATH=emr-tablestore-1.4.2.jar:tablestore-4.3.1-
jar-with-dependencies.jar:joda-time-2.9.4.jar
$ bin/hive
hive> CREATE EXTERNAL TABLE pet
  (name STRING, owner STRING, species STRING, sex STRING, birth STRING
, death STRING)
  STORED BY 'com.aliyun.openservices.tablestore.hive.TableStore
StorageHandler'
  WITH SERDEPROPERTIES(
    "tablestore.columns.mapping"="name,owner,species,sex,birth,death")
  TBLPROPERTIES (
    "tablestore.endpoint"="YourEndpoint",
    "tablestore.access_key_id"="YourAccessKeyId",
    "tablestore.access_key_secret"="YourAccessKeySecret",
    "tablestore.table.name"="pet");
hive> SELECT * FROM pet;
                                                 1995-07-29
Bowser Diane
                                 1979-08-31
                dog
                        m
Buffy Harold dog
                        f
                                 1989-05-13
                                                 NULL
Chirpy Gwen
               bird
                        f
                                 1998-09-11
                                                 NULL
Claws
        Gwen
                cat
                        m
                                 1994-03-17
                                                 NULL
                                 1990-08-27
Fanq
       Benny
                dog
                        m
                                                 NULL
Fluffy Harold cat
                        f
                                 1993-02-04
                                                 NULL
```

Diane hamster f 1999-03-30 Puffball NULT snake Slim Benny m 1996-04-29 NULL Whistler Gwen bird NULL 1997-12-09 NULL Time taken: 5.045 seconds, Fetched 9 row(s) hive> SELECT \* FROM pet WHERE birth > "1995-01-01"; Chirpy Gwen bird f 1998-09-11 NULL Puffball Diane hamster f 1999-03-30 NULL Slim Benny snake m 1996-04-29 NULL Whistler Gwen bird NULL 1997-12-09 NULL Time taken: 1.41 seconds, Fetched 4 row(s)

參數說明如下:

WITH SERDEPROPERTIES

tablestore.columns.mapping(可選):在預設的情況下,外表的欄位名即為Table Store上表的 列名(主鍵列名或屬性列名)。但有時外表的欄位名和表上列名並不一致(比如處理大小寫或字 元集相關的問題),這時候就需要指定 tablestore.columns.mapping。該參數為一個英文逗號分 隔的字串,每一項都是表上列名,順序與外表欄位一致。

空白也會被認為是表上列名的一部分。

- TBLPROPERTIES
  - tablestore.endpoint(必填):訪問Table Store的####,也可以在Table Store控制台上查看 這個執行個體的 endpoint 資訊。
  - tablestore.instance(可選): Table Store的####名。若不填,則為 tablestore.endpoint 的 第一段。
  - tablestore.table.name(必填): Table Store上對應的表名。
  - tablestore.access\_key\_id、tablestore.access\_key\_secret(必填) ,請參見####。
  - tablestore.sts\_token(可選),請參見####。

#### HadoopMR 訪問樣本

以下樣本介紹如何使用 HadoopMR 程式統計資料表 pet 的行數。

#### 範例程式碼

• 構建 Mappers 和 Reducers

```
public class RowCounter {
  public static class RowCounterMapper
  extends Mapper<PrimaryKeyWritable, RowWritable, Text, LongWritable>
  {
    private final static Text agg = new Text("TOTAL");
    private final static LongWritable one = new LongWritable(1);
    @Override
```

```
public void map(
        PrimaryKeyWritable key, RowWritable value, Context context)
        throws IOException, InterruptedException {
        context.write(agg, one);
    }
}
public static class IntSumReducer
extends Reducer<Text,LongWritable,Text,LongWritable> {
    @Override
    public void reduce(
        Text key, Iterable<LongWritable> values, Context context)
        throws IOException, InterruptedException {
        long sum = 0;
        for (LongWritable val : values) {
            sum += val.get();
        context.write(key, new LongWritable(sum));
    }
}
```

資料來源每從Table Store上讀出一行,都會調用一次 mapper 的 map()。前兩個參數 PrimaryKeyWritable 和 RowWritable 分別對應這行的主鍵以及這行的內容。可以通過調用 PrimaryKeyWritable.getPrimaryKey() 和 RowWritable.getRow() 取得Table Store JAVA SDK 定 義的主鍵對象及行對象。

• 配置Table Store作為 mapper 的資料來源。

```
private static RangeRowQueryCriteria fetchCriteria() {
     RangeRowQueryCriteria res = new RangeRowQueryCriteria("
YourTableName");
     res.setMaxVersions(1);
     List<PrimaryKeyColumn> lower = new ArrayList<PrimaryKeyColumn
>();
     List<PrimaryKeyColumn> upper = new ArrayList<PrimaryKeyColumn
>();
     lower.add(new PrimaryKeyColumn("YourPkeyName", PrimaryKeyValue.
INF_MIN));
     upper.add(new PrimaryKeyColumn("YourPkeyName", PrimaryKeyValue.
INF_MAX));
     res.setInclusiveStartPrimaryKey(new PrimaryKey(lower));
     res.setExclusiveEndPrimaryKey(new PrimaryKey(upper));
     return res;
 }
public static void main(String[] args) throws Exception {
     Configuration conf = new Configuration();
     Job job = Job.getInstance(conf, "row count");
     job.addFileToClassPath(new Path("hadoop-connector.jar"));
     job.setJarByClass(RowCounter.class);
     job.setMapperClass(RowCounterMapper.class);
     job.setCombinerClass(IntSumReducer.class);
     job.setReducerClass(IntSumReducer.class);
     job.setOutputKeyClass(Text.class);
     job.setOutputValueClass(LongWritable.class);
     job.setInputFormatClass(TableStoreInputFormat.class);
```

```
TableStoreInputFormat.setEndpoint(job, "https://YourInstance.
Region.ots.aliyuncs.com/");
TableStoreInputFormat.setCredential(job, "YourAccessKeyId", "
YourAccessKeySecret");
TableStoreInputFormat.addCriteria(job, fetchCriteria());
FileOutputFormat.setOutputPath(job, new Path("output"));
System.exit(job.waitForCompletion(true) ? 0 : 1);
}
```

範例程式碼中使用 job.setInputFormatClass(TableStoreInputFormat.class) 把Table Store設為資 料來源,除此之外,還需要:

- 把 hadoop-connector.jar 部署到叢集上並添加到 classpath 裡面。路徑為 addFileToC lassPath() 指定 hadoop-connector.jar 的本地路徑。代碼中假定 hadoop-connector.jar 在當前 路徑。
- 訪問Table Store需要指定入口和身份。通過 TableStoreInputFormat.setEndpoint() 和 TableStoreInputFormat.setCredential() 設定訪問Table Store需要指定的 endpoint 和 access key 資訊。
- 指定一張表用來計數。

📕 说明 :

- 每調用一次 addCriteria() 可以在資料來源裡添加一個 JAVA SDK 定義的 RangeRowQu eryCriteria 對象。可以多次調用addCriteria()。RangeRowQueryCriteria 對象與Table Store JAVA SDK GetRange 介面所用的 RangeRowQueryCriteria 對象具有相同的限制條件。
- 可以利用 RangeRowQueryCriteria 的 setFilter() 和 addColumnsToGet() 在Table Store的 伺服器端過濾掉不必要的行和列,減少訪問資料的大小,降低成本,提高效能。
- 通過添加對應多張表的多個 RangeRowQueryCriteria,可以實現多表的 union。
- 通過添加同一張表的多個 RangeRowQueryCriteria,可以做到更均匀的切分。TableStore
   -Hadoop Connector 會根據一些策略將使用者傳入的範圍切細。

#### 程式運行樣本

```
$ HADOOP_CLASSPATH=hadoop-connector.jar bin/hadoop jar row-counter.jar
...
$ find output -type f
output/_SUCCESS
output/part-r-00000
output/._SUCCESS.crc
output/.part-r-00000.crc
$ cat out/part-r-00000
```

TOTAL 9

#### 類型轉換說明

Table Store支援的資料類型和 Hive/Spark 支援的資料類型不完全相同。

下表列出了從Table Store的資料類型(行)轉換到 Hive/Spark 資料類型(列)的支援情況。

|        | TINYINT     | SMALLI     | INT            | BIGINT     | FLOAT      | DOUBLE     | BOOLEA | STRING | BINARY |
|--------|-------------|------------|----------------|------------|------------|------------|--------|--------|--------|
| INTEGE | ₹可,損<br>失精度 | 可,損<br>失精度 | 可,<br>損失精<br>度 | न्         | 可,損<br>失精度 | 可,損<br>失精度 |        |        |        |
| DOUBLE | 可,損<br>失精度  | 可,損<br>失精度 | 可,損<br>失精度     | 可,損<br>失精度 | 可,損<br>失精度 | 可          |        |        |        |
| BOOLEA | N           |            |                |            |            |            | 可      |        |        |
| STRING |             |            |                |            |            |            |        | 可      |        |
| BINARY |             |            |                |            |            |            |        |        | 可      |

# 4 Spark/SparkSQL

### 4.1 環境準備

使用 Saprk/Spark SQL 來查詢和連結資料表格儲存中的表

通過*Table Store*及 *E-MapReduce* 官方團隊發布的依賴包,可以直接使用 Spark 及 Spark SQL 來 訪問Table Store中的資料並進行資料的查詢分析。

#### 下載及安裝 Spark/Spark SQL

- 1. 下載版本號碼為 1.6.2 的 Spark 安裝包,安裝包類型為 Pre-built for Hadoop 2.6。(####)
- 2. 按照如下樣本解壓安裝包。

```
$ cd /home/admin/spark-1.6.2
$ tar -zxvf spark-1.6.2-bin-hadoop2.6.tgz
```

#### 安裝 JDK-7+

- 1. 下載並安裝 JDK-7+ 安裝包。
  - Linux/MacOS 系統:請用系統內建的包管理器進行安裝
  - Windows 系統:####
- 2. 按照如下樣本進行安裝檢查。

```
$ java -version
java version "1.8.0_77"
Java(TM) SE Runtime Environment (build 1.8.0_77-b03)
Java HotSpot(TM) 64-Bit Server VM (build 25.77-b03, mixed mode)
```

#### 下載Table Store的 Java SDK

1. 在 Maven 庫中下載 4.1.0 版本以上的 Java SDK 相關依賴包。(####)

```
📕 说明 :
```

該依賴包會隨最新的 Java SDK 發布,請根據最新的 Java SDK ##下載相關依賴包。

2. 按照如下樣本將 SDK 拷貝到 Spark 目錄下。

```
$ mv tablestore-4.1.0-jar-with-dependencies.jar /home/admin/spark-1.
6.2/
```

#### 下載阿里雲 EMR SDK

```
下載 EMR SDK 相關的依賴包。(####)
```

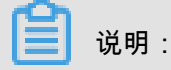

瞭解更多 EMR 資訊請參見##。

#### 啟動 Spark SQL

```
$ cd /home/admin/spark-1.6.2/
$ bin/spark-sql --master local --jars tablestore-4.3.1-jar-with-
dependencies.jar,emr-tablestore-1.4.2.jar
```

# 4.2 使用教程

#### 資料準備

在Table Store中準備一張資料表 pet,其中name是唯一的一列主鍵。資料樣本如下:

| name     | owner  | species | sex | birth      | death      |
|----------|--------|---------|-----|------------|------------|
| Fluffy   | Harold | cat     | f   | 1993-02-04 |            |
| Claws    | Gwen   | cat     | m   | 1994-03-17 |            |
| Buffy    | Harold | dog     | f   | 1989-05-13 |            |
| Fang     | Benny  | dog     | m   | 1990-08-27 |            |
| Bowser   | Diane  | dog     | m   | 1979-08-31 | 1995-07-29 |
| Chirpy   | Gwen   | bird    | f   | 1998-09-11 |            |
| Whistler | Gwen   | bird    |     | 1997-12-09 |            |
| Slim     | Benny  | snake   | m   | 1996-04-29 |            |
| Puffball | Diane  | hamster | f   | 1999-03-30 |            |

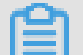

说明:

表格中空白的部分不需要寫入,因為Table Store是一個 schema-free 的儲存結構(####),沒有 值也不需要寫入NULL。

#### Spark SQL 訪問樣本

前提條件

按照####中的步驟準備好 Spark、JDK 環境以及Table Store Java SDK 和 EMR SDK 的依賴包。

樣本

```
$ bin/spark-sql --master local --jars tablestore-4.3.1-jar-with-
dependencies.jar,emr-tablestore-1.4.2.jar
spark-sql> CREATE EXTERNAL TABLE pet
```

```
(name STRING, owner STRING, species STRING, sex STRING, birth STRING
, death STRING)
 STORED BY 'com.aliyun.openservices.tablestore.hive.TableStore
StorageHandler'
 WITH SERDEPROPERTIES(
    "tablestore.columns.mapping"="name,owner,species,sex,birth,death")
 TBLPROPERTIES (
    "tablestore.endpoint"="YourEndpoint",
    "tablestore.access_key_id"="YourAccessKeyId",
    "tablestore.access_key_secret"="YourAccessKeySecret",
    "tablestore.table.name"="pet");
spark-sql> SELECT * FROM pet;
Bowser Diane
               dog
                     m
                              1979-08-31
                                             1995-07-29
       Harold dog
                              1989-05-13
Buffy
                      f
                                             NULL
                      f
Chirpy Gwen
              bird
                              1998-09-11
                                             NULL
Claws
                              1994-03-17
       Gwen
               cat
                      m
                                             NULL
       Benny
                              1990-08-27
Fang
               dog
                      m
                                             NULL
Fluffy Harold cat
                      f
                              1993-02-04
                                             NULL
Puffball
                      hamster f
                                      1999-03-30
                                                     NULL
              Diane
                              1996-04-29
                                             NULL
Slim Benny
              snake
                      m
                             NULL 1997-12-09
Whistler
              Gwen
                      bird
                                                     NULL
Time taken: 5.045 seconds, Fetched 9 row(s)
spark-sql> SELECT * FROM pet WHERE birth > "1995-01-01";
Chirpy Gwen bird f
                            1998-09-11
                                             NULL
                                      1999-03-30
Puffball
               Diane
                      hamster f
                                                     NULL
Slim Benny
                              1996-04-29
              snake
                                             NULL
                      m
Whistler
               Gwen
                      bird
                             NULL
                                     1997-12-09
                                                     NULL
Time taken: 1.41 seconds, Fetched 4 row(s)
```

參數說明如下:

- WITH SERDEPROPERTIES
  - tablestore.columns.mapping(可選):在預設情況下,外表的欄位名即為Table Store上表的 列名(主鍵列名或屬性列名)。但有時外表的欄位名和表上列名並不一致(比如處理大小寫 或字元集相關的問題),這時候就需要指定 tablestore.columns.mapping。該參數為一個英 文逗號分隔的字串,每個分隔之間不能添加空格,每一項都是表上列名,順序與外表欄位一 致。

```
📋 说明 :
```

Table Store的列名支援空白字元,所以空白也會被認為是表上列名的一部分。

- TBLPROPERTIES
  - tablestore.endpoint(必填):訪問Table Store的####,也可以在Table Store控制台上查看
     這個執行個體的 endpoint 資訊。
  - tablestore.instance(可選): Table Store的####名。若不填,則為 tablestore.endpoint 的 第一段。
  - tablestore.table.name(必填):Table Store上對應的表名。
  - tablestore.access\_key\_id、tablestore.access\_key\_secret(必填) ,請參見####。

- tablestore.sts\_token(可選),請參見####。

#### Spark 訪問樣本

以下樣本介紹如何使用 Spark 程式統計資料表 pet 的行數。

```
private static RangeRowQueryCriteria fetchCriteria() {
    RangeRowQueryCriteria res = new RangeRowQueryCriteria("YourTableN
ame");
    res.setMaxVersions(1);
    List<PrimaryKeyColumn> lower = new ArrayList<PrimaryKeyColumn>();
    List<PrimaryKeyColumn> upper = new ArrayList<PrimaryKeyColumn>();
    lower.add(new PrimaryKeyColumn("YourPkeyName", PrimaryKeyValue.
INF_MIN));
    upper.add(new PrimaryKeyColumn("YourPkeyName", PrimaryKeyValue.
INF_MAX));
    res.setInclusiveStartPrimaryKey(new PrimaryKey(lower));
    res.setExclusiveEndPrimaryKey(new PrimaryKey(upper));
    return res;
}
public static void main(String[] args) {
    SparkConf sparkConf = new SparkConf().setAppName("RowCounter");
    JavaSparkContext sc = new JavaSparkContext(sparkConf);
    Configuration hadoopConf = new Configuration();
    TableStoreInputFormat.setCredential(
        hadoopConf,
        new Credential("YourAccessKeyId", "YourAccessKeySecret"));
    TableStoreInputFormat.setEndpoint(
        hadoopConf,
        new Endpoint("https://YourInstance.Region.ots.aliyuncs.com
/"));
    TableStoreInputFormat.addCriteria(hadoopConf, fetchCriteria());
    try {
        JavaPairRDD<PrimaryKeyWritable, RowWritable> rdd = sc.
newAPIHadoopRDD(
            hadoopConf,
            TableStoreInputFormat.class,
            PrimaryKeyWritable.class,
            RowWritable.class);
        System.out.println(
            new Formatter().format("TOTAL: %d", rdd.count()).toString
());
    } finally {
        sc.close();
    }
}
```

如果使用 scala,只需把 JavaSparkContext 換成 SparkContext,JavaPairRDD 換成 PairRDD 即

#### 可。或者更簡單,交給編譯器自行做類型推斷

#### 運行程式

```
$ bin/spark-submit --master local --jars hadoop-connector.jar row-
counter.jar
TOTAL: 9
```

#### 類型轉換說明

Table Store支援的資料類型和 Hive/Spark 支援的資料類型不完全相同。

下表列出了從Table Store的資料類型(行)轉換到 Hive/Spark 資料類型(列)時所支援的情況。

|        | TINYINT     | SMALLI     | INT            | BIGINT     | FLOAT      | DOUBLE     | BOOLEA | STRING | BINARY |
|--------|-------------|------------|----------------|------------|------------|------------|--------|--------|--------|
| INTEGE | R可,損<br>失精度 | 可,損<br>失精度 | 可,<br>損失精<br>度 | 可          | 可,損<br>失精度 | 可,損<br>失精度 |        |        |        |
| DOUBLE | 可,損<br>失精度  | 可,損<br>失精度 | 可,損<br>失精度     | 可,損<br>失精度 | 可,損<br>失精度 | 可          |        |        |        |
| BOOLEA | N           |            |                |            |            |            | 可      |        |        |
| STRING |             |            |                |            |            |            |        | 可      |        |
| BINARY |             |            |                |            |            |            |        |        | 可      |